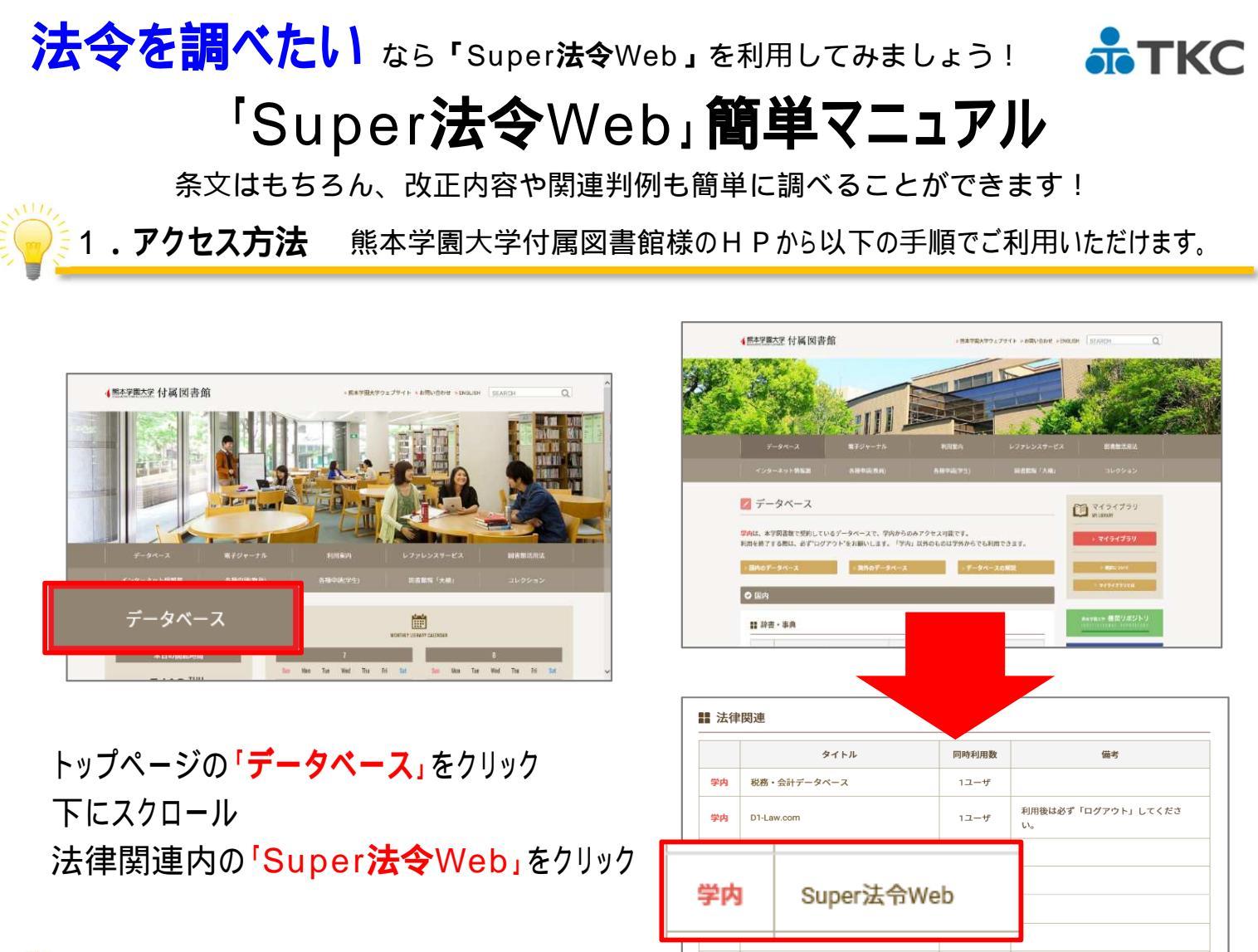

🖗 2 . 法令を調べる

【トップ画面】

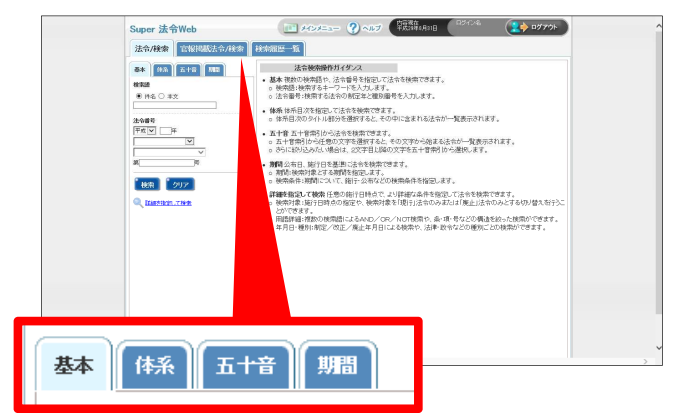

下記の4通りの方法のいずれかから法令を検索し、 該当の法令を選択します。

- 【基本検索】・・・・法令名、法令番号を指定して検索 【体系検索】・・・・体系科目を指定して検索 【五十音検索】・・・五十音牽引から法令名を辿っての検索 【期間検索】・・・・期間内での公布、施行、廃止基準
  - からの検索

【条項·条文表示画面】

学内 新・判例解説Watch

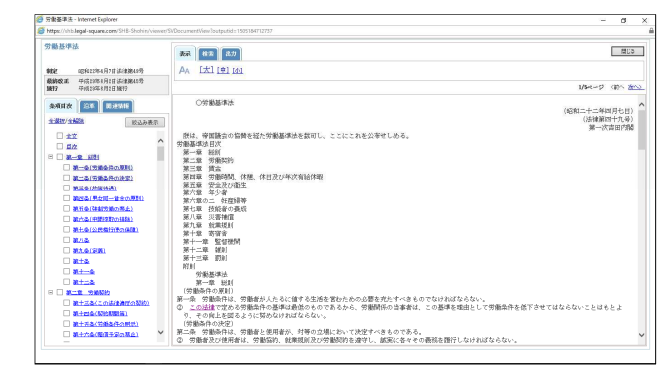

10ユーザ

左側に条項目次・右側に現在施行されている 法令の条文をフルテキストで表示します。

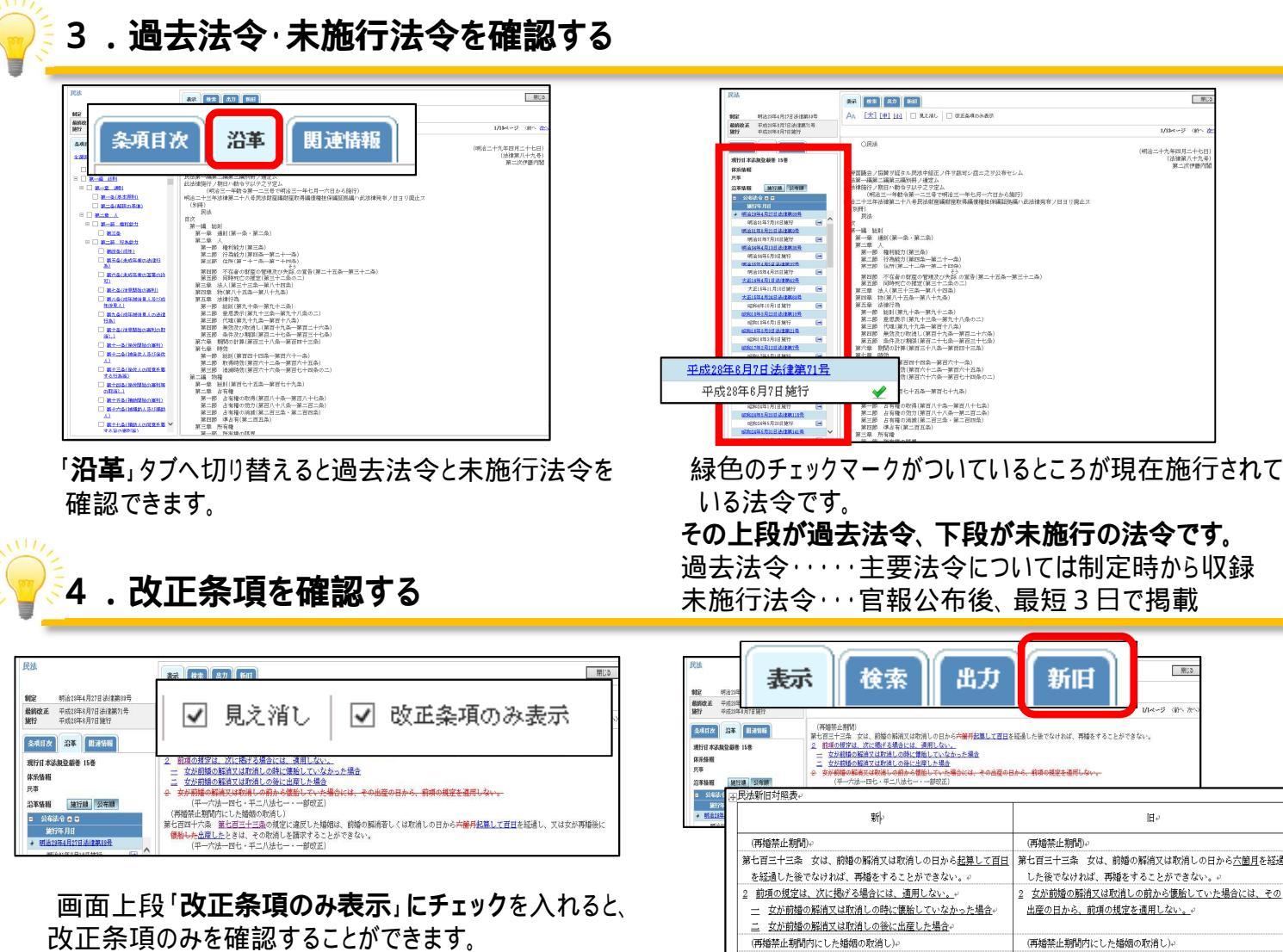

改正条項のみを確認することができます。 「見え消し」にチェックを入れると、改正条文中の該当 箇所が確認できます。

**削除された文言は赤字**で訂正線が引かれ、**青字**では 追加された文言が表示されます。

## 5

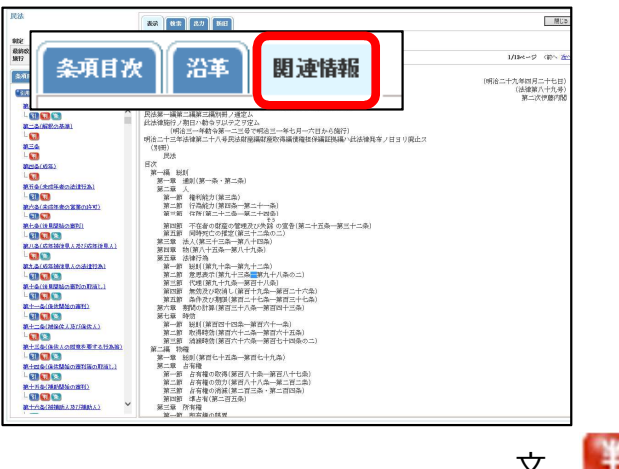

「関連情報」タブに切り替え、調べたい条文の 🔛 をクリックします。

## 【ご利用上の注意】

「Super法令Web」は同時接続数を10アクセスに制限しております。 ご利用後は必ず「ログアウト」ボタンをクリックしていただきますよう、ご協力をお願い致します。

緑色のチェックマークがついているところが現在施行されて

## 第七百四十六条 第七百三十三条の規定に違反した婚姻は、前婚の解|第七百四十六条 第七百三十三条の規定に違反した婚姻は、前婚の解 消若しくは取消しの日から<u>六箇月</u>を経過し、又は女が再婚後に<u>懐胎</u> 消若しくは取消しの日から<u>起算して百日</u>を経過し、又は女が再婚後 に<u>出産した</u>ときは、その取消しを請求することができない. したときは、その取消しを請求することができない 「新旧」タブに切り替え、「新旧対照表」を

(再婚禁止期間内にした婚姻の取消し)

## ダウンロードすることができます。

| TKC             | は世界モデータベース<br>DBインターネット 秋田データに向するご前期                                                                                                    |             |            |
|-----------------|----------------------------------------------------------------------------------------------------|-------------|------------|
| 1163            |                                                                                                    |             |            |
|                 | 10223 りリア 銀利総合物による48239 第八マ V (1-38(24)+36(3)) 本主語へ                                                                                                    | <b>a</b> E- | × X ا      |
|                 | 2017 2017 大会は7.6元 再一は31                                                                                                    | 207.000     | 2          |
| 143. <b>R</b> i | 2014 V (2017)                                                                                                    | 月日(附        | UNID 🗸     |
| 192             | (14) - 84名 / 第名系统名 (151) - 248条号 新加加日 新加州名 系统委员 原始 新加州集 (151) - 165185183183183                                                                                                    |             | πo         |
|                 |                                                                                                    | - ALL       | 0.0        |
| 1               | Manatan Serier<br>2005 15401 平点211年10月21日 東京市鉄路 平点211年(ワン第41971日 第一番 一番2011年一番余田 月秋 1844年                                                                                                    | Woo         | IA         |
|                 | はないでという。2月間で料理であるかないでは、この目前のからの構成であった。そので、このでののの、特徴発展上のALMにお知りなど的が成時です(ALMARTCIA、自動ALMARTCIA、日本の14年14日)<br>「「「「「「「「「」」」」であり、「「「」」」」では、「「」」」」」」」」」」」」」」」」」」」」」」」」」」」                                                                                                    | L.          |            |
|                 | (2) (2) (2) (2) (2) (2) (2) (2) (2) (2)                                                                                                    | 太(1         | <b>ώ</b> τ |
| 2               | 254523 Fd234 9月 4日 BARL203 Fd244 (7) 2014 9 MINSME WART VINEAU IN 101 MAD                                                                                                    |             |            |
|                 | 民法タロロ島4号ただし書の規定のうち編出でない子の相続分を編出子の相続分の2分の1とする部分が憲法14島1項に違反するか否かの判断要素。                                                                                                    |             |            |
|                 | (第一番)予約24年2月25日 第四年 >> (第3番)予約24月26日 第四年 >> (時)第四番号(予約25年9月4日 第四大)                                                                                                    | -           | -          |
|                 | <b>通知分泌時間</b> 大事件                                                                                                    | 書註          | 全文         |
| 3               | 25512104 平成25年 3月15日 東田信和 平成22年(7)第42530号 第一事 一番活在 一番居田 目前の 日本日本                                                                                                    | -           | -          |
|                 | 憲法:4条:例は言理的理由のない意料を禁止する理論のものか(補助)。                                                                                                    |             |            |
|                 | (第一會)予結25年3月15日 建築地                                                                                                    |             |            |
|                 | 更正及び加加地區(第252)%海南宋陸海事件                                                                                                    | 書店          | 27         |
| 4               | 2220043 Fxt29# 2F29B 3x9x88 Fxt24# (73)3x1240 12000 000 000 000 000 000                                                                                                    |             | 0          |
|                 | 物税税法22第にいう「時値」の意義。                                                                                                    |             |            |
|                 | (第一卷)于 <u>成文子堂之外公司</u> 電見論)>> (信](第一年前文)5年交月公司) 東京高                                                                                                    | +14         |            |
|                 | RESOMMENDATION AND T                                                                                                    | \$13        | 20X        |
|                 | 2014日1233 中国244年2月2日 第日 東田県町 中国211年(117)第2日中 第一番 12日 日日 111(117)第2日中 111(117)第2日中 111(117)第3日中 111(117)第3日中 111(117)第3日中 111(117)第3日中 111(117)第3日中 111(117)第3日中 111(117)第3日中 111(117)第3日中 111(117)第3日中 111(117)第3日中 111(117)第3日中 111(117)第3日中 111(117)第3日中 111(117)第3日日 111(117)第3日日 111(117)第3日日 111(117)第3日日 111(117)第3日日 111(117)第3日日 111(117)第3日日 111(117)第3日日 111(117)第3日日 111(117)第3日日 111(117)第3日日 111(117)第3日日 111(117)第3日日 111(117)第3日日 111(117)第3日日 111(117)第3日日 111(117)第3日日 111(117)第3日日 111(117)第 |             |            |
|                 | Machine 224C(1) (WHE) (JUNE)                                                                                                    |             |            |
|                 | (N=N/NEZ+N/NEZ) ROM / NEZ/NEZ/NEZ/NEZ/NEZ/NEZ/NEZ/NEZ/NEZ/NEZ/                                                                                                    | -           | 47         |
|                 | JURIA JANNER AZZAPPTT<br>SCHULO A ALARY DE ALERT ALERT ALERT ALERT ALERT ALERT ALERT ALERT ALERT ALERT ALERT ALERT                                                                                                    | 100         | *X         |
| ň.,             | 2010/01 TREAST 12/2010 COMMAN TREAST 2/2010 COMMAN TREAST 2/2010/01 COMMAN TREAST 2/2010/01/2010/01/20                                                                                                    |             |            |
|                 | NET A AND TALE TALE TALE TALE TALE TALE TALE TALE                                                                                                    |             | -          |
|                 |                                                                                                    | #I+         | 47         |
| 7               | 25012022 #departed all 0x020mm/                                                                                                    |             | -          |
| 1               | WITT HAR                                                                                                    |             |            |
|                 |                                                                                                    |             | -          |
|                 | 進発分割審判に対する法告事件                                                                                                    | また          | 全文         |
| В               | 25472733 年成20年 0月24日 大阪高路 平成22年(5)第57.0号 妖笛拳 安児 神牧 神秘2                                                                                                    | -           | -          |
|                 | 新編出子の相談分を編出子の相談分の2分の1と定める武法200歳4号ただし書前段の規定は、憲法14条1項、13条及び24条2項に違反して無効である。                                                                                                    |             |            |
|                 | (第一番) 予想なごある見なご用 大阪家 >> (第1巻巻) 予想なご用する見な4日 大阪家                                                                                                    | -           | -          |
|                 | 物金基层等能求事件                                                                                                    | 書註          | 全文         |
|                 |                                                                                                    |             |            |

LEX/DBインターネットに接続し、該当の条文の 関連判例を表示します。

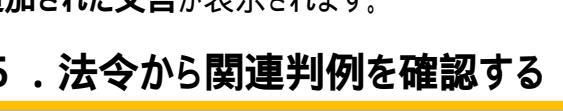